# Ηλεκτρονική αίτηση πληρωμής της ειδικής εκλογικής αποζημίωσης

## Τεχνικές Οδηγίες Χρήσης Εφαρμογής

Ο όρος «αιτών» αναφέρεται σε όλους τους δικαιούχους εκλογικής αποζημίωσης.

## Αρχική φόρμα Εισόδου (Σύνδεση με κωδικούς Taxis Net)

| ΓΕΝΙΚΗ ΓΡΑΜΜΑΤΕΙΑ<br>ΠΛΗΡΟΦΟΡΙΑΚΩΝ ΣΥΣΤΗΜΑΤΩΝ |                                                                                                    | <b>ΕΛΛΗΝΙΚΗ ΔΗΜΟΚΡΑΤΙΑ</b><br>Υπουργείο Οικονομικών |
|-----------------------------------------------|----------------------------------------------------------------------------------------------------|-----------------------------------------------------|
|                                               |                                                                                                    | 0                                                   |
|                                               |                                                                                                    |                                                     |
|                                               | Σὐνδεση                                                                                                    |                                                     |
| Er                                            | nter your Single Sign-On credentials below                                                                 |                                                     |
|                                               | Username:                                                                                                  |                                                     |
|                                               | Password: Акиро                                                                                            |                                                     |
|                                               |                                                                                                    |                                                     |
| Απαγορεύετα                                   | ι η μη εξουσιοδοτημένη χρήση αυτής της τοποθεσίας, η οποία μπορεί να<br>επιφέρει αστική και ποινική δίωξη. |                                                     |
|                                               |                                                                                                    |                                                     |

#### Ενέργειες:

 Εισαγωγή username και password taxis net από τον αιτούντα. Σε περίπτωση επιτυχίας ο αιτών οδηγείται στη φόρμα εφαρμογής 1.

#### Λόγοι αποτυχίας:

- Ο αιτών πληκτρολογεί λάθος username / password.
- Ο λογαριασμός του αιτούντα είναι απενεργοποιημένος στο taxis net.
  Σε όλες τις περιπτώσεις εμφανίζεται κατατοπιστικό μήνυμα στο πάνω μέρος της φόρμας για τις ενέργειες που απαιτούνται από τον αιτούντα.

## Φόρμα εφαρμογής 1 / Συνοπτικές Πληροφορίες

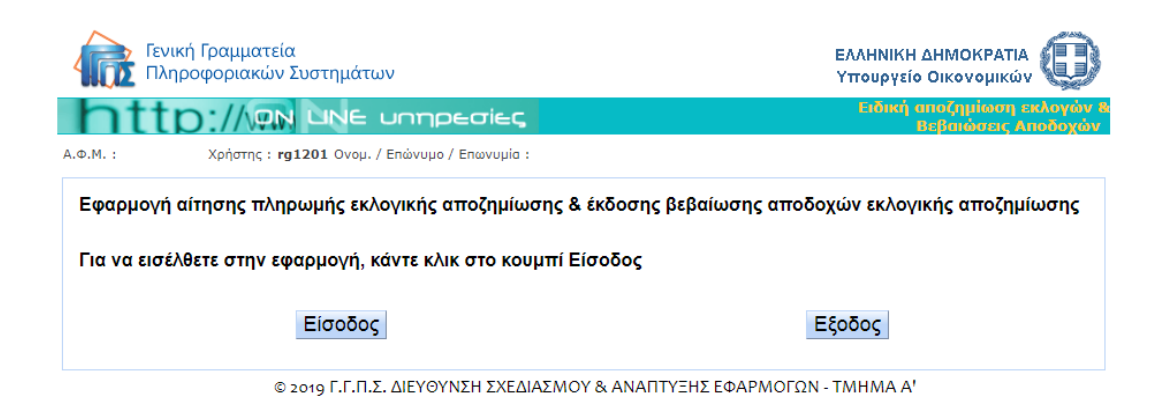

#### Ενέργειες:

 Ανάγνωση του μηνύματος και είσοδος στην εφαρμογή ή έξοδος από αυτήν. Με την εκτέλεση της ενέργειας ο αιτών οδηγείται στη φόρμα 2.

### Φόρμα εφαρμογής 2 / Επιλογή Εκλογικής διαδικασίας

| Γενική Γραμματεία<br>Πληροφοριακών Συστημάτων                                                                                                    | ΕΛΛΗΝΙΚΗ ΔΗΜΟΚΡΑΤΙΑ<br>Υπουργείο Οικονομικών       |  |  |  |
|----------------------------------------------------------------------------------------------------|----------------------------------------------------|--|--|--|
| http://www.une unnpediec                                                                                                    | Ειδική αποζημίωση εκλογών &<br>Βεβαιώσεις Αποδοχών |  |  |  |
| Α.Φ.Μ. : Χρήστης : <b>rg1201</b> Ονομ. / Επώνυμο / Επωνυμία :                                                                                                    |                                                    |  |  |  |
| ΑΙΤΗΣΗ ΣΤΗΝ ΗΛΕΚΤΡΟΝΙΚΗ ΥΠΗΡΕΣΙΑ                                                                                                    |                                                    |  |  |  |
| Πληρωμής της ειδικής αποζημίωσης των εφόρων, αντιπροσώπων της δικαστικής αρχής, και των αναπληρωτών τους, που<br>άσκησαν τα καθήκοντά τους ΕΝΤΟΣ ΝΟΜΟΥ, καθώς και των Γραμματέων και Διερμηνέων.                                                                       |                                                    |  |  |  |
| Για την διενέργεια των εκλογών :                                                                                                    |                                                    |  |  |  |
| α) της Κυριακής 26 Μαΐου 2019 για την ανάδειξη των Περιφερειακών Αρχών και τις Ε                                                                                                    | Ξυρωεκλογές                                        |  |  |  |
| β) της Κυριακής 2 Ιουνίου 2019 του β΄ γύρου για την ανάδειξη των Περιφερειακών Α                                                                                                    | ρχών                                               |  |  |  |
| Στην παρούσα εφαρμογή συμπληρώνετε τον αριθμό τραπεζικού λογαριασμού (IBAN) και σχετικά στοιχεία (Αρ. Δελτίου<br>Ταυτότητας, τηλέφωνο, Αρμοδιότητα, email), προκειμένου μετά από έλεγχο να γίνει κατάθεση της ειδικής αποζημίωσης<br>στον λογαριασμό που συμπληρώσατε. |                                                    |  |  |  |
| Επιλέξτε εκλογική διαδικασία :                                                                                                    |                                                    |  |  |  |
| Ο Δημοτικές - Περιφερειακές Εκλογές και Ευρωεκλογές 26ης Μαΐου 2019                                                                                                    |                                                    |  |  |  |
| Συνέχεια                                                                                                    | Εξοδος                                             |  |  |  |
| © 2019 Γ.Γ.Π.Σ. ΔΙΕΥΘΥΝΣΗ ΣΧΕΔΙΑΣΜΟΥ & ΑΝΑΠΤΥΞΗΣ ΕΦΑΡΜΟΓΩΝ - ΤΜΗΜΑ Α'                                                                                                    |                                                    |  |  |  |

#### Ενέργειες:

- Επιλογή εκλογικής διαδικασίας «κλικάροντας» στη λίστα.
- Συνέχεια.

Με την επιτυχή εκτέλεση της ενέργειας ο αιτών οδηγείται στη φόρμα εφαρμογής 3.

#### Λόγοι αποτυχίας:

 Ο αιτών δεν έχει δικαίωμα πρόσβασης στην εφαρμογή για την εκλογική διαδικασία που επέλεξε. Εμφανίζεται κατατοπιστικό μήνυμα στο κάτω μέρος της φόρμας.

#### Αντιμετώπιση:

 Ο αιτών ενημερώνεται για το λόγο της αδυναμίας πρόσβασης στην εφαρμογή και ακολουθεί τις οδηγίες του μηνύματος που εμφανίζεται. Αν απαιτείται, επικοινωνεί με το help desk για περεταίρω καθοδήγηση.

## Φόρμα εφαρμογής 3 / Κύρια φόρμα ηλεκτρονικής αίτησης

| Γενική Γραμματεία<br>Πληροφοριακών Συστ                                                                                                    | ημάτων                       |           | ΕΛΛΗΝΙΚΗ ΔΗΜΟΚΡΑΤΙΑ<br>Υπουργείο Οικονομικών       |  |  |
|----------------------------------------------------------------------------------------------------|------------------------------|-----------|----------------------------------------------------|--|--|
| http://                                                                                                    | ΝΕ υηηρεσίες                 |           | Ειδική αποζημίωση εκλογών &<br>Βεβαιώσεις Αποδοχών |  |  |
| Α.Φ.Μ. : Κρήστης : <b>rg1201</b>                                                                                                    | Ονομ. / Επώνυμο / Επωνυμία : |           |                                                    |  |  |
| ΑΙΤΗΣΗ ΣΤΗΝ ΗΛΕΚΤΡΟΝΙΚΗ ΥΠΗΡΕΣΙΑ<br>Πληρωμής της ειδικής αποζημίωσης των εφόρων, αντιπροσώπων της δικαστικής αρχής, και των αναπληρωτών τους, που<br>άσκησαν τα καθήκοντά τους ΕΝΤΟΣ ΝΟΜΟΥ, καθώς και των Γραμματέων και Διερμηνέων.<br>Δημοτικές - Περιφερειακές Εκλογές και Ευρωεκλογές 26ης Μαΐου 2019 |                              |           |                                                    |  |  |
| Στοιχεία Αίτησης Χρήστη                                                                                                    |                              |           |                                                    |  |  |
| А.Ф.М.                                                                                                    |                              |           |                                                    |  |  |
| Ονοματεπώνυμο / Επωνυμία                                                                                                    |                              |           |                                                    |  |  |
| * Αρ. Δελτίου Ταυτ.                                                                                                    |                              |           |                                                    |  |  |
| *Αρ. Τηλ.                                                                                                    |                              |           |                                                    |  |  |
| *Αριθμός λογαριασμού ΙΒΑΝ                                                                                                    | GR                           |           |                                                    |  |  |
| *Αρμοδιότητα                                                                                                    | Επιλέξτε αρμοδιότητα         | •         |                                                    |  |  |
| Email                                                                                                    |                              |           |                                                    |  |  |
| Καταχώρηση                                                                                                    |                              | Επιστροφή | Εξοδος                                             |  |  |

© 2019 Γ.Γ.Π.Σ. ΔΙΕΥΘΥΝΣΗ ΣΧΕΔΙΑΣΜΟΥ & ΑΝΑΠΤΥΞΗΣ ΕΦΑΡΜΟΓΩΝ - ΤΜΗΜΑ Α'

#### Ενέργειες:

- Ο αιτών επικαιροποιεί τα στοιχεία που εμφανίζονται στη φόρμα πλην του ΑΦΜ και του Ονοματεπωνύμου που ανακτώνται από το μητρώο Taxis Net.
- Ο αιτών επιλέγει καταχώρηση, τα στοιχεία καταχωρούνται.
- Ο αιτών επιλέγει «Επιστροφή» και επιστρέφει στη φόρμα 2 (Επιλογή εκλογικής διαδικασίας).
- Ο αιτών επιλέγει «Έξοδος» και επιστρέφει στη φόρμα εισόδου (Επιλογή εκλογικής διαδικασίας).
- Ο αιτών μπορεί να επανέρχεται στην αίτηση και να επικαιροποιεί τα στοιχεία του, μέχρι η αίτηση να «κλειδώσει» όταν προχωρήσει η διαδικασία εκτέλεσης της πληρωμής των δικαιούχων. Ο αιτών τότε όταν μπαίνει στην εφαρμογή, θα ενημερώνεται με σχετικά μηνύματα για την κατάσταση της αίτησής του.

#### Λόγοι αποτυχίας:

- Ο αιτών δεν έχει συμπληρώσει όλα τα υποχρεωτικά πεδία (\*).
- Ο αιτών δεν έχει συμπληρώσει σωστά μορφοποιημένα κάποιο από τα στοιχεία.
- Η αίτηση έχει επέλθει σε κατάσταση που δεν επιδέχεται πλέον τροποποίηση, λόγω της εξέλιξης της διαδικασίας πληρωμής.

#### Αντιμετώπιση:

- Εμφανίζεται σχετικό μήνυμα λάθους μη συμπλήρωσης όλων των υποχρεωτικών πεδίων και ο αιτών καλείται να συμπληρώσει τα πεδία που δεν έχει καταχωρήσει.
- Ο αιτών ενημερώνεται με σχετικό μήνυμα για να προβεί στις απαραίτητες διορθωτικές ενέργειες, στα κακώς μορφοποιημένα πεδία.
- Ο αιτών ενημερώνεται με σχετικό μήνυμα για την κατάσταση της αίτησής του. Σε περίπτωση που το μήνυμα που του εμφανίζεται δεν του είναι κατανοητό, καλείται να επικοινωνήσει με το helpdesk.